# Android 4.0 (設定確認)

## ■Android 4.0 設定手順

1.ホーム画面から のをタップします。

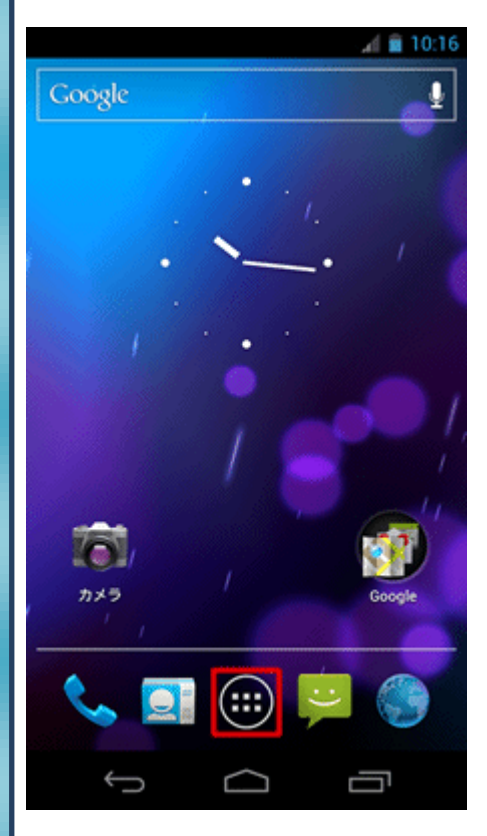

### 2.[アプリ]画面が表示されますので、スクロールします。

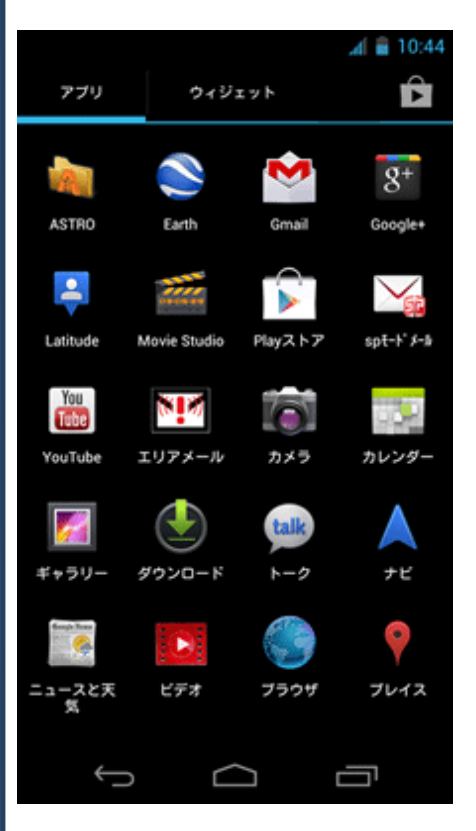

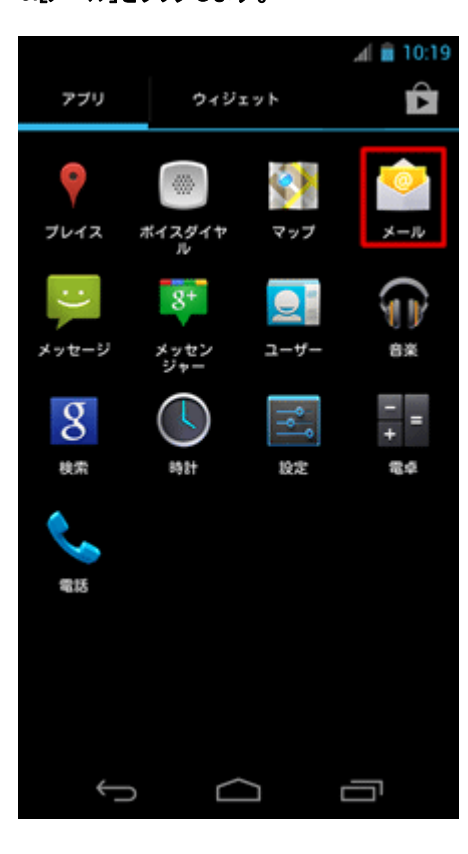

# 4.〔 ፤ 〕→〔設定〕をタップします。

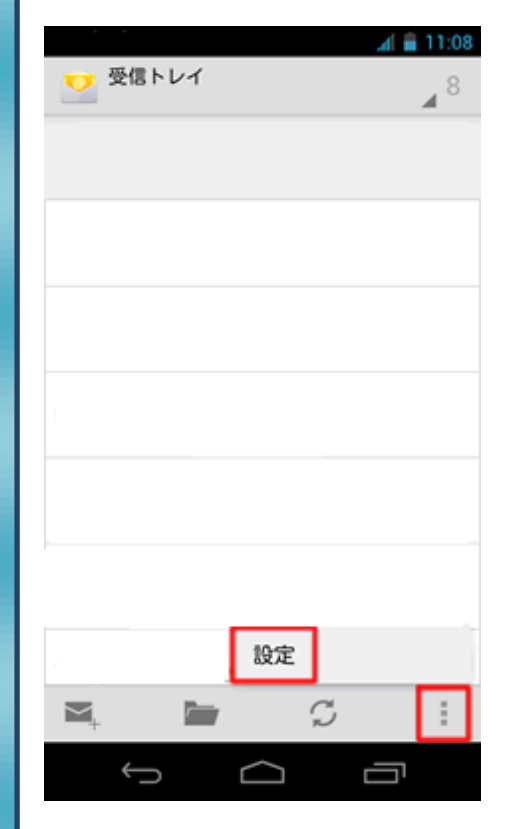

# 3.[メール]をタップします。

5.アカウント設定の画面が表示されましたら、設定確認される アカウントをタップします。

|                                     | al 🛢 11:10 |
|-------------------------------------|------------|
| 〈 💟 設定                              | アカウントを追加   |
| 全般                                  |            |
| xoxox@xxxxixxxixxxx<br>****@***i*** |            |
|                                     |            |
|                                     |            |
|                                     |            |
|                                     |            |
|                                     |            |
|                                     |            |
|                                     |            |
|                                     |            |
|                                     |            |

#### 6.「アカウント名」をタップします。

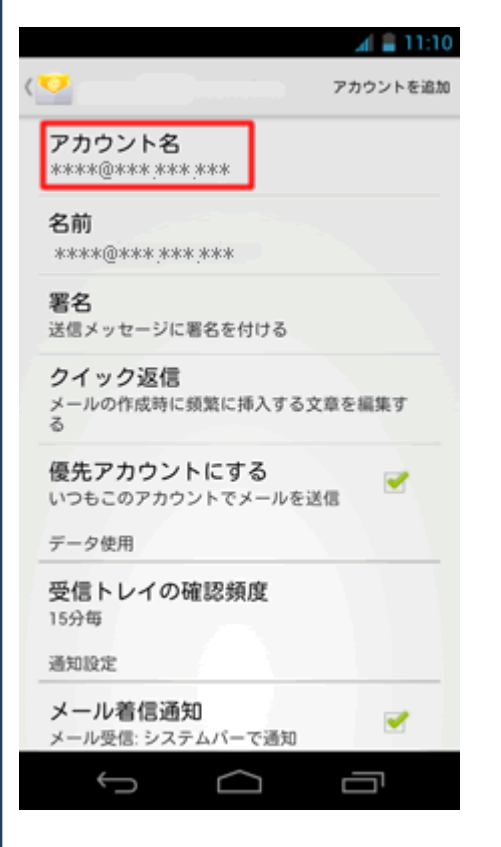

7.アカウント名を確認し「OK」をタップします。

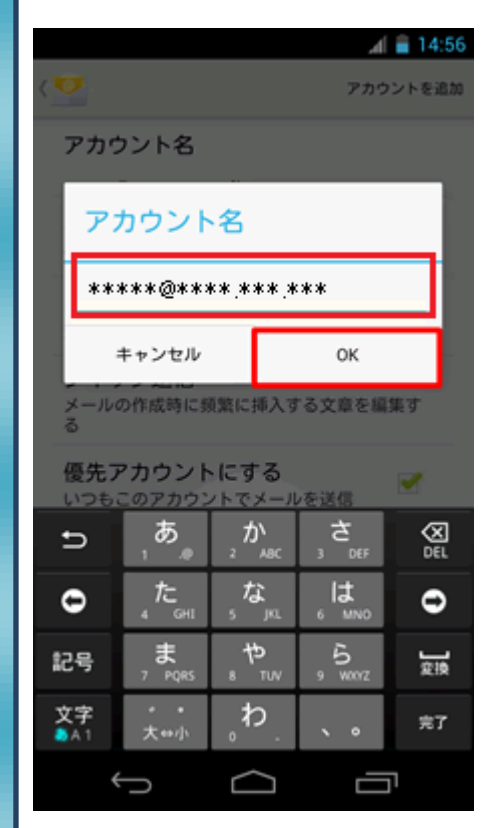

#### 8.つづいて、「名前」をタップします。

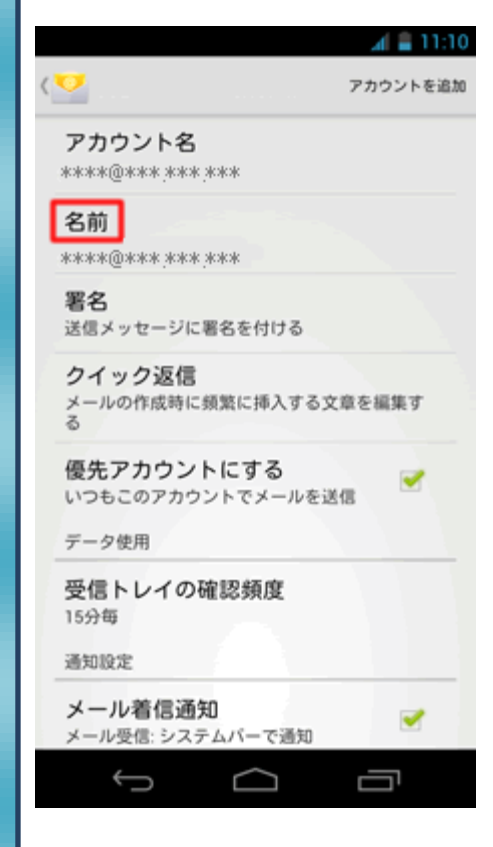

| 9.「名前」の設定を確認し「OK」をタップします。                                                                                                    |
|----------------------------------------------------------------------------------------------------|
| <b>⊿</b> ( 🚔 11:11                                                                                                    |
| < 💇 eouser@iris.eonet.n. アカウントを追加                                                                                                    |
| アカウント名                                                                                                    |
| 名前                                                                                                    |
| *****                                                                                                    |
| *****                                                                                                    |
| キャンセル OK                                                                                                    |
| メールの作成時に頻繁に挿入する文章を編集す<br>る                                                                                                    |
| 優先アカウントにする<br>いつもこのアカウントでメールを送信                                                                                                    |
|                                                                                                    |
|                                                                                                    |
| 記号また。やいらいのの一般                                                                                                    |
| 文字<br><u> 大字</u><br>大字<br>大字<br>大字<br>大字<br>大字<br>大字<br>大字                                                                                                    |
|                                                                                                    |
|                                                                                                    |
|                                                                                                    |
| 10.「受信設定」をタップします。                                                                                                    |
| 10.「受信設定」をタップします。                                                                                                    |
| 10.「受信設定」をタップします。                                                                                                    |
| 10.「受信設定」をタップします。<br>アカウントを追加<br>通知設定                                                                                                    |
| 10.「受信設定」をタップします。                                                                                                    |
| 10.「受信設定」をタップします。<br>アカウントを追加<br>通知設定<br>メール著信通知<br>メール受信: システムバーで通知<br>着信音を選択                                                                                                    |
| 10.「受信設定」をタップします。<br>アカウントを追加<br>アカウントを追加<br>通知設定<br>メール著信通知<br>メール受信: システムバーで通知<br>着信音を選択<br>バイブレーション<br>メール受信: バイブレーションON                                                                                                    |
| 10.「受信設定」をタップします。<br>アカウントを追加<br>逆知設定<br>メール者信通知<br>メール受信: システムバーで通知<br>着信音を選択<br>バイブレーションON<br>サーバー設定                                                                                                    |
| 10.「受信設定」をタップします。                                                                                                    |
| 10.「受信設定」をタップします。<br>アカウントを追加<br>アカウントを追加<br>通知設定<br>メール登信:ジステムバーで通知<br>その<br>着信音を選択<br>バイブレーション<br>メール受信:バイブレーションON<br>サーバー設定<br>受信設定<br>コーサーる、バスワードなど受信サーバーを設<br>定する。                                                                                         |
| 10.「受信設定」をタップします。<br>アカウントを追加<br>アカウントを追加<br>通知設定<br>メール巻信通知<br>メール巻信通知<br>メール受信: システムバーで通知<br>着信音を選択<br>バイブレーションON<br>サーバー設定<br>ひーバー設定<br>ご<br>ご<br>ご<br>ご<br>ご<br>ご<br>ご<br>ご<br>ご<br>ご<br>こ<br>…<br>…<br>…<br>…<br>…<br>…<br>…<br>…<br>…<br>…<br>…<br>…<br>… |
| 10.「受信設定」をタップします。<br>アカウントを追加<br>アカウントを追加<br>通知設定<br>メール登信: ジステムバーで通知<br>ゲール受信: ジステムバーで通知<br>着信音を選択<br>バイブレーションON<br>オーバー設定<br>アーベー設定<br>ご<br>ご<br>ご<br>ご<br>ご<br>ご<br>ご<br>ご<br>ご<br>…<br>…<br>…<br>…<br>…<br>…<br>…<br>…<br>…<br>…<br>…<br>…<br>…             |
| 10.「受信設定」をタップします。<br>アカウントを追加 アカウントを追加 アカウントを追加 アカウントを追加 アカウントの削除 アカウントを削除                                                                                                    |
| 10.「受信設定」をタップします。<br>アカウントを追加<br>通知設定<br>通知設定<br>アール発信:システムバーで通知<br>予ール受信: バイブレーションのN<br>大イブレーション<br>大ーバー設定<br>一<br>大ーバー設定<br>一<br>受信設定<br>こ<br>大クワードなど受信サーバーを設<br>定する<br>アカウントの削除                                                                              |

| 11.下記送信サーバ設定を行います。       |           |          |           |     |  |  |
|--------------------------|-----------|----------|-----------|-----|--|--|
| 🖌 🚔 11:12                |           |          |           |     |  |  |
| 〈 ▽ 受信設定 アカウントを追加        |           |          |           |     |  |  |
|                          |           |          |           |     |  |  |
| ユーサー名                    |           |          |           |     |  |  |
| パスワード                    |           |          |           |     |  |  |
|                          | メールパスワード  |          |           |     |  |  |
| POP3サ-                   | ーバー       |          |           |     |  |  |
| 受信サーバ(POPサーバ)名           |           |          |           |     |  |  |
| ボート                      |           |          |           |     |  |  |
| 110                      |           |          |           |     |  |  |
| セキュリティの種類なし              |           |          |           |     |  |  |
| #-15-                    | からメール     | を削除      |           | - 4 |  |  |
| Ð                        | . @<br>1  | ABC<br>2 | DEF<br>3  |     |  |  |
| 0                        | GHI<br>4  | JKL<br>5 | MNO<br>6  | 0   |  |  |
| 記号                       | PQRS<br>7 | TUV<br>8 | WXYZ<br>9 | ]   |  |  |
| 文字<br>あ <mark>へ</mark> 1 | A⇔a       | -0       | , .       | 次へ  |  |  |
|                          |           |          |           |     |  |  |

ユーザ名:「メールアドレス」を入力します。 ※「@」以降も全て入力します。 パスワード:「メールパスワード」を入力します。 POP3 サーバ:「受信サーバ(POP サーバ)」名を入力します。 ポート:「110」を入力します。

## 12.画面を下にスクロールし下記設定を確認し「次へ」タップします

|                    |          |          | 15,      | 10.50    |
|--------------------|----------|----------|----------|----------|
| 💛 P:               | カウント     | 设定       |          |          |
|                    | ,        | ·        |          |          |
| ボート                |          |          |          |          |
| 110                |          |          |          |          |
| セキュリ               | ティの種類    |          |          | _        |
| なし                 |          |          |          |          |
| サーバー               | からメール    | を削除      |          |          |
| 削除し                | ない       |          |          |          |
|                    |          |          |          |          |
|                    |          |          |          |          |
|                    | 戻る       |          | 次へ       |          |
|                    |          |          |          |          |
|                    |          |          |          |          |
| ŋ                  | . @<br>1 | ABC<br>2 | DEF<br>3 | X<br>DEL |
| •                  | GHI      | JKL      | MNO      | •        |
| •                  | 4        | 5        | 6        | •        |
| 記号                 | PQRS     | TUV      | WXYZ     |          |
|                    | 7        | 8        | 9        |          |
| 文字<br>あ <u>へ</u> 1 | A⇔a      | -<br>0   | , .      | 次へ       |
| é                  | _        |          |          | 1        |
|                    |          |          |          |          |

| 「送信設定」をタップします。                            | 15.下記設定を確認し「完了」をタップ                                                                                                    |
|-------------------------------------------|----------------------------------------------------------------------------------------------------|
| <b>⊿ 🖀 11:13</b>                          | ▲ = 11<br>〈 💟 送信設定 アカウントを注                                                                                                    |
| アカウントを追加                                  | なし                                                                                                    |
| 設定                                        | ● ログインが必要                                                                                                    |
| - <b>ル 着信通知</b> ル受信: システムバーで通知            | ューザー名 メールアドレス                                                                                                    |
| 皆信音を選択                                    | バスワード メールパスワード                                                                                                    |
| <b>ドイブレーション</b><br>ニール受信: バイブレーションON      |                                                                                                    |
| ーバー設定                                     | キャンセル 完了                                                                                                    |
| 言設定                                       |                                                                                                    |
| -サー名、バスワードなど受信サーバーを設<br>する                | @ ABC DEF 📿                                                                                                    |
|                                           |                                                                                                    |
| ージーも、ハムジートなど送信サーバーを成<br>する                | $\bigcirc \begin{array}{c} GHI \\ 4 \end{array} \begin{array}{c} JKL \\ 5 \end{array} \begin{array}{c} MNO \\ G \end{array} \bigcirc$ |
| カウントの削除                                   | 記号 PORS TUV WXYZ                                                                                                    |
| 'カウントを削除                                  | × × -                                                                                                    |
|                                           | スナ A⇔a 0 , 売7<br>あA1 A⇔a 0 , 売7                                                                                                    |
|                                           |                                                                                                    |
|                                           |                                                                                                    |
| 下記送信サーバ設定を確認します                           | コーザー名・「メールアドレス」を入力しま                                                                                                    |
| もにと言う一八改定を確認しなり。                          |                                                                                                    |
|                                           |                                                                                                    |
| 达18設定 アカウントを追加                            | バスワード: メールバスワード」を入力し                                                                                                    |
| Pサーバー                                     |                                                                                                    |
| 送信サーバ(SMTPサーバ)名                           |                                                                                                    |
| • N                                       |                                                                                                    |
|                                           |                                                                                                    |
| ュリティの種類<br>し                              |                                                                                                    |
|                                           |                                                                                                    |
| ロジョンか必要                                   |                                                                                                    |
| *****                                     |                                                                                                    |
| ······································    |                                                                                                    |
|                                           |                                                                                                    |
| 1 2 3 DEL                                 |                                                                                                    |
|                                           |                                                                                                    |
| PORS TUV WXYZ                             |                                                                                                    |
| 7 8 9                                     |                                                                                                    |
| A⇔a _ , , , , , , , , , , , , , , , , , , |                                                                                                    |
|                                           |                                                                                                    |
|                                           |                                                                                                    |
| >サーバ:「送信サーバ(SMTP サーバ)名 」を入力します。           |                                                                                                    |
|                                           |                                                                                                    |
| - 「こ 50/」を入力しまり。                          |                                                                                                    |

セキュリティの種類:なし